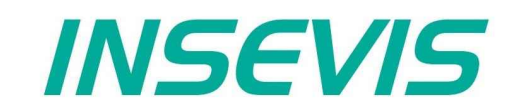

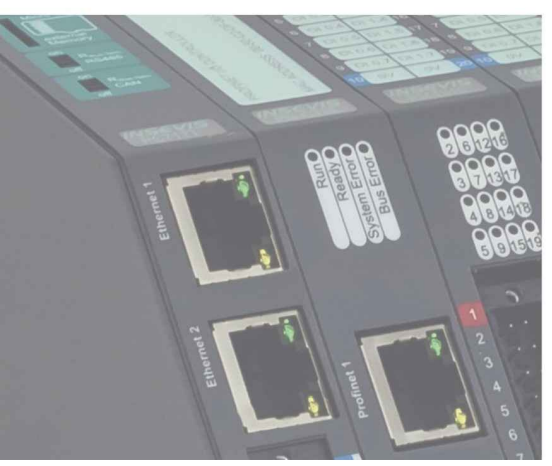

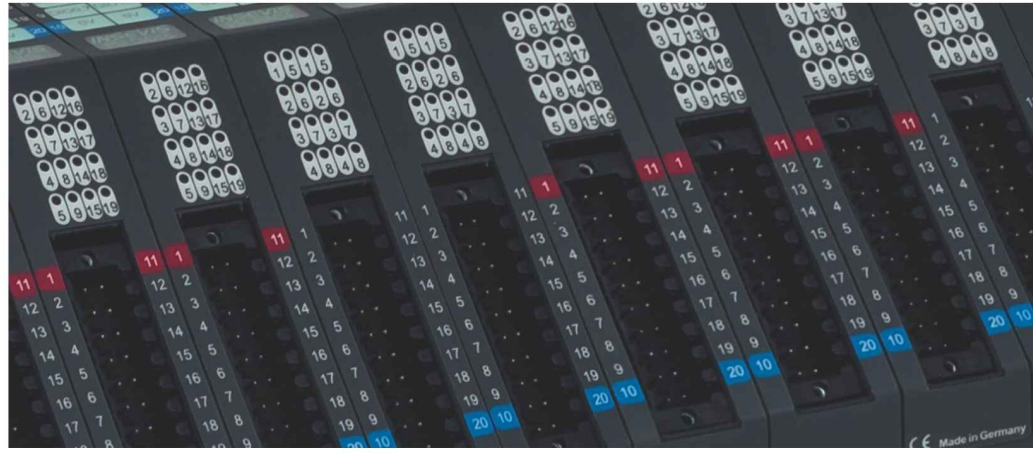

# **S7-IIoT Gateway** Manual

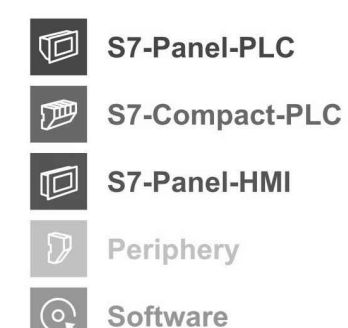

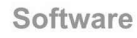

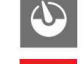

**Energy management** 

S7-IIoT-Gateway

## Indes of contents

| General instructions               | 4  |
|------------------------------------|----|
| About INSEVIS                      | 5  |
| Produktfamily S7-IIoT Gateways     | 6  |
| Technical data                     | 8  |
| Commissioning                      |    |
| Example project                    |    |
| Dashboard-Visualisation            |    |
| OPC UA-Server                      | 13 |
| WebConfigurator                    | 17 |
| Systemsettings                     | 17 |
| Date and time                      | 17 |
| Network                            |    |
| Device                             |    |
| Backup & Update                    |    |
| Connections                        |    |
| S7-Connections                     |    |
| Modbus-TCP                         |    |
| Datapoints                         | 24 |
| S7-Datapoints                      | 24 |
| Modbus-TCP                         |    |
| OPC UA                             |    |
| Application                        |    |
| Security                           |    |
| Server status                      |    |
| S7 Datapoints in the OPC UA Server |    |
| Modbus-TCP im OPC UA Server        |    |
| Node-RED Config                    |    |
| Users.                             |    |

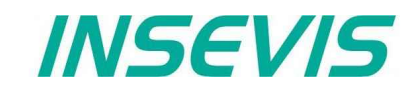

## Changes to older versions of the manual

Rev. 01 / 2019: new: Initial version

## Hint for better understanding by application videos

In the English YouTube-channel INSEV IS En we supply different playlists with handling videos for single details referring to functions, described in this manual. This will help you to get familiar with INSVEIS much faster – PLEASE use it beside this manual!

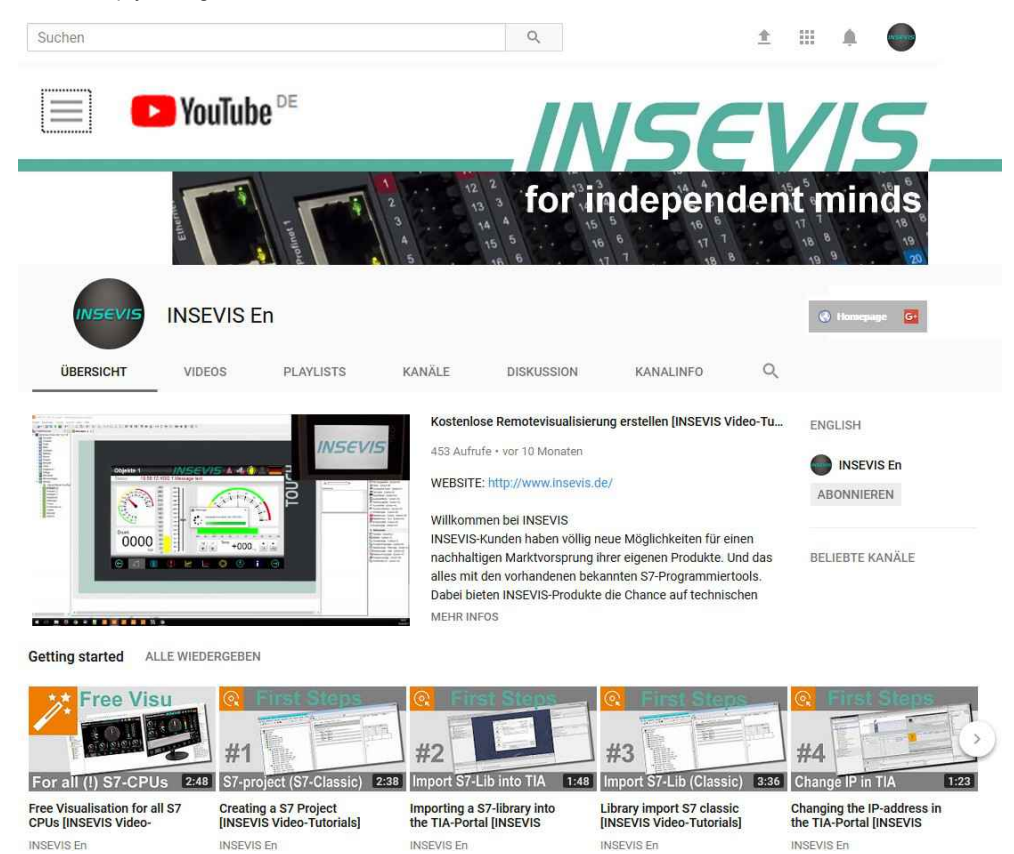

## General instructions

#### Safety instructions

INSEVIS

This manual contains instructions to avoid material damage and must be carefully attended for your own safety. These instructions are identified with a warning triangle with a note of exclamination inside and a signal word (*Signalwort*) below.

Danger Death, heavy bodily harm or material damage will appear, if appropriated precautions are not taken over.

Warning Death, heavy bodily harm or material damage will appear, if appropriated precautions are not taken over.

Caution Bodily harm or material damage will appear, if appropriated precautions are not taken over.

Attention means, that a unwished results or states can occur, if the appropriated instruction is not noticed.

**Important** means the commitment to a special behavior or operation for the safe treatment of the controller / machine.

#### **Qualified personnel**

All devices described in this manual may only be used, built up and operated together with this documentation. Installation, initiation and operation of these devices might only be done by instructed personnel with certified skills, who can prove their ability to install and initiate electrical and mechanical devices, systems and current circuits in a generally accepted and admitted standard.

#### **Operation according to regulations**

This device might be only used for this operation written in this manual and only in combination with other certified external devices. For a correct operation a proper transportation, storage, initiation and maintenance is necessary.

All valid safety instructions and regulations for the prevent of industrial accidents are to be attended carefully. The power supply must be connected to a central ground potential in a starlikely wiring.

#### Maintenance

Modifications / repairs of an INSEVIS device might be done only by special educated and trained personnel of INSEVIS in an ESD-safe area. Every unauthorized opening might cause damages and will terminate all warranty claims.

#### **Data security**

Each customer is responsible by himself for protecting his IT-environment against illegal external attacks. INSEVIS shall not be held liable for any direct, indirect or consequential damages respect to any claims arising from the possible illegal external access to their PLCs or HMIs by Ethernet. If you are not sure, how to protect your environment ask for help at professional legal IT-companies.

#### Copyright

This and all other documentation and software, supplied or hosted on INSEVIS web sites to download are copyrighted. Any duplicating of these data in any way without express approval by INSEVIS GmbH is not permitted. All property and copy rights of theses documentation and software and every copy of it are reserved to INSEVIS GmbH.

#### **Trade Marks**

INSEVIS refers that all trade marks of particular companies used in own documentation as e.g.

- STEP®, SIMATIC® and other as reserved trade mark of Siemens AG.
- CANopen® and other as reserved trade mark of CAN in Automation eG
- WINDOWS® and other as reserved trade mark of MICROSOFT AG

and more reserved trade marks are property of the particular owners and are subjected to common protection of trade marks.

#### Disclaimer

All technical details in this documentation were created by INSEVIS with highest diligence. Anyhow mistakes could not be excluded, so no responsibility is taken by INSEVIS for the complete correctness of this information. This documentation will reviewed regulary and necessary corrections will be done in next version.

With publication of this manual all other versions are no longer valid.

#### Essential knowledge and experiences

To understand this documentation basic knowledge and experiences of the automation technology in general and the programming with STEP<sup>®</sup>7 are essential.

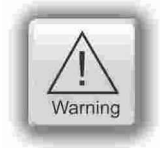

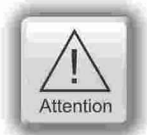

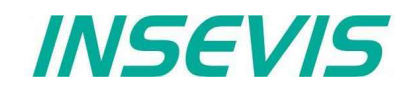

## **About INSEVIS**

## S7-system components for industrial automation technology

The range of INSEVIS- product families enables an integrated solution and easy to handle for small and medium automation application with latest technology, very high quality level and with additional interfaces like CANopen<sup>®</sup> and Modbus, to be configured easily.

The easy integration of INSEVIS-products into the S7-world meanwhile is famous and exemplary. Complex communication settings will be assigned easily and intuitively, so that these properties expand the common S7-world by far. A large and multilingual visualization in a modern design is done by a few clicks and the work flow is known by every WinCCflex user. It can be simulated on the visualization PC and is accessible remote.

The S7-CPUs -V and -P are the base of the successfully INSEVIS product families with Profibus DP Master/Slave. With the new S7-CPU-T Panel-PLCs and Compact-PLCs are available with Profinet IO Controller.

## Step<sup>®</sup>7-Programability

INSEVIS-S7-CPUs are programmable by STEP 7<sup>®</sup> - AWL, KOP, FUP, S7-SCL, S7-Graph from Siemens and in general command-compatible to Siemens-CPU S7-315-2PNDP. Some special INSEVIS-blocks expand the functionality and allow outstanding solutions. The S7-programming will be done by good known tools SIMATIC<sup>®</sup>-Manager or by TIA-Portal<sup>®</sup> from Siemens always.

### Independence

INSEVIS-products does not base on Windows or Linux, they have an own firmware. Thereby the hard- and software can be exactly designed for a perfect co-ordination with this firmware and a low power consumption. Booting times of less than 4 seconds and completely no software licenses and a current drain of <100mA @ 24V are the result of these facts.

## Get your software rid of licenses

INSEVIS stands for a clear and honest license policy, what gives the customer sustainable cost benefits. Because of the ownership of BIOS, firmware and PC-software for visualization, configuration and remote access INSEVIS can offer its products completely without licenses.

### Made in Germany

Development, PCB-design and -production, test and mounting of all INSEVIS-products - all this is made in Germany. So every product is a proof for the combination of German engineering and economy and is available with a certification of German origin.

| Zerninkar                                                                                                    | TAWLCO                                          |
|----------------------------------------------------------------------------------------------------|-------------------------------------------------|
|                                                                                                    | TAN CO                                          |
| Die Zertifizierungsstelle TAW Cert<br>Zertifizierungsgesellschaft mbH für QM-Sy                                                                                                    | steme und Personal                              |
| escheinigt hiermit, dass das Unternehm                                                                                                    | en                                              |
| International States States St | smelektronik und                                |
| für den Gelfungsbereich<br>Entwicklung, Service und Vertrieb von Sy<br>Industrielle Automatisierungslösungen                                                                                                    | stemelektronik und Software für                 |
| in Qualitätsmanagementsystem einget                                                                                                    | Shirt hat und anwendet.                         |
| Durch ein Audit am 31.07.2014 wurde de<br>dass die Anforderungen der<br>DIN EN ISO 9001<br>(Ausgabe 2008)<br>erfölt sind.                                                                                                    | Nachweis erbracht.                              |
| stzertifizierung: 14.07.2011                                                                                                    | TAW Cort                                        |
| Dieses Zertifikat ist güttig bis 13.09.2017                                                                                                    | $\smile$                                        |
| erinkat-kegistner-Nr.; 19010511                                                                                                    |                                                 |
| Altdorf, den 14.09.2014                                                                                                    | UDAKKS<br>Detroche<br>Zakediterra<br>0-DM-18100 |

INSEVIS operates a yearly certified quality management system ref. to DIN EN ISO 9001.

All suppliers of INSEVIS obligate to this quality management and contribute to the high quality level of INSEVISproducts.

Already during planning these families one goal was indicated as most important: to design highest quality and ergonomics into all products.

These products were put into comprehensive validation tests before they were produced in selected and certified production lines.

## **INSEVIS - Made in Germany**

# INSEVIS

## **Produktfamily S7-IIoT Gateways**

## INSEVIS-S7-IIoT-Gateway – compatible but independent up to the cloud

INSEVIS is known for independent and sustainable solutions in the S7-world. So, why not expand this solutions to the "Industrial Internet of Things" or "Industry 4.0"? The large know-how for S7-technology, combined with most modern security-, communication- and operation philosophy allow optimal combination of S7-solutions with the big-data-world on one side and, secure connections between S7-islands completely without a portal or a cloud.

Referring to the "Reference architecture model Industry 4.0 – RAMI4.0" INSEVIS supplies all configuration shells onboard, so that a single browser is enough to assign and configure all the settings. But not for anyone, because a sophisticated user management cares for a considerably protection and allows released connections only. External access is possible by openVPN in a safe way.

The benefit of the INSEVIS S7-IIoT-Gateway is, that quasi "by the way"" a web visualization made by the VisuStage is used and this WinCCflexible-like software is easy to use for anybody, even non-programmers. With huge projections by the implemented "NodeRed" you can let you imagination run; create tweeds, emails or convert text to speech and get it read to you by an artificial voice. The integrated project- and version management cares for a better overview or backups of previous versions.

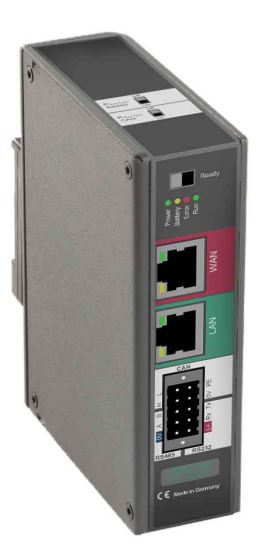

## Fields of application

#### Add S7-controllers by OPC UA-interface to I4.0

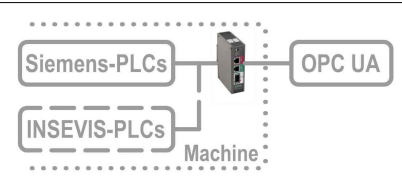

Secure integrating of the S7- Welt by OPC UA to MES, HMI, SCADA ref. to RAMI4.0 (administration shell)

#### Secure connection of PLC-islands without Cloud/Portal

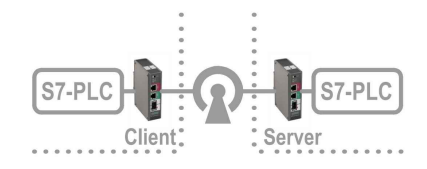

By Site-To-Site-open-VPN directly and secure client/server connection of two S7islands without need of a clouds or portal

### Data acquisition, -processing and -forwarding by IIoT

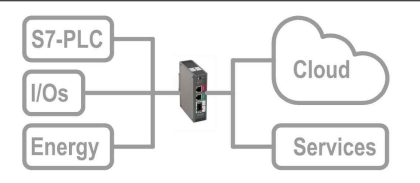

Data acquisition in S7- and field-layer and transfer by OPC UA or MQTT into cloud or by FTP, email, Twitter, etc.

#### Secure remote maintenance of multiple systems

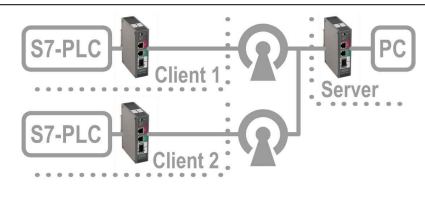

Secure remote maintenance of multiple S7-islands by openVPN from a central station

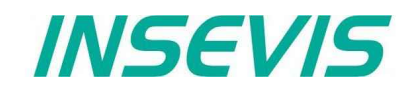

## **Produktfamily S7-IIoT Gateways**

## Communikation in LAN and WAN

Das S7-IIoT-Gateway communicates to control- and field-level by Ethernet RFC1006 (S7-communication Put/Get) and Modbus-TCP as by a CANopen-compatible protocol, by RS485 (Modbus-RTU) and by RS232 (Modbus-PTP).

At the WAN-side a firewall protects the device against unauthorized communication attempts. The Gateway offers OPC UA-server functionality (free or accordant to S7-definition of the namespace) for data exchange with SCADA-, MES- or other management systems. The MQTT-client functionality allows the process data supply for cloud systems.

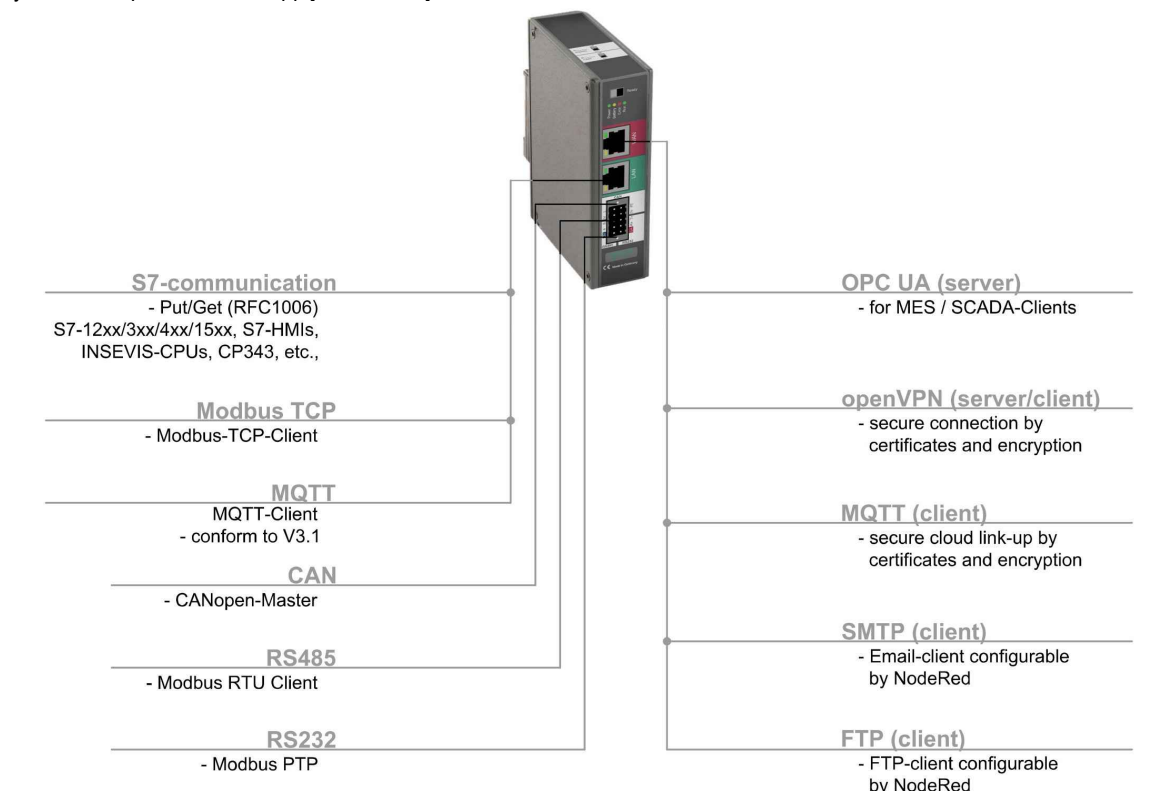

## Most important properties at a glance

LAN: S7-Ethernet and Modbus-TCP

Communicate by RFC1006 (S7-communication Put/Get) easily and with all Siemens-S7-CPUs Integrate energy meters into your system by Modbus-TCP.

OPC-UA: S7-variables import and register mapping

Import S7-variables from Simatic-Manager or TIA-Portal including symbols and supply it as data point. Map Modbus registers to OPC UA-data points.

#### **MQTT:** onboard configuration

Simple configuration by implemented "NodeRed" also for non-programmers easy to achieve

#### openVPN: secure S7-communication

Setup of openVPN-connections including certificate-management by onboard-configuration to connect 2 S7-islands completely without portal or cloud. Or as simple secure remote maintenance.

#### Web-Config

One onboard-configuration tool saves all external PC-tools Secure access control by integrated user-management, comprehensive backup-, restore- and update functionalities LAN: Modbus-RTU and CANopen

Easy data exchange by additional protocols to communicate to diferent kinds of field devices like energy meters, decentral I/Os, FC, etc.

## OPC-UA: free namespace

Either create a namespace according to S7-1500 or create your own free namespace as an ideal image of your solution by OPC UA

#### MQTT: field date into the Cloud

Process data supply by MQTT-client, by serial (RTU) and/or Ethernet (TCP) data receiving and forwarding to S7-CPUs

#### openVPN: secure web visualization

Secure use of the integrated, HMTL5-compatible web visualization by openVPN-connections

#### NodeRed

Integrated and intuitively projection of additional services such as Twitter, FTP, email, text to speech trending, etc.) integrated dashboard function as additional visualization

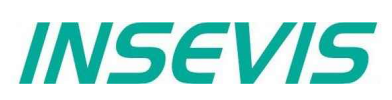

## **Produktfamily S7-IIoT Gateways**

### **Technical data**

S7-IIoT-Gateway for 35mm DIN-rail

#### Standard configuration:

- Ethernet with
- RFC1006
- (S7-communication), - Send/ Receive via
- TCP and UDP,
- Modbus TCP

#### Run/Stop switch

State LEDs for Power, Battery, Error, Run

## Inserting stripes

- for Logo and identification (thereby customized adaption possible easy)

#### on demand :

#### RS232 with

- Modbus-TCP

#### RS485 with

 Modbus RTU
 with switchable teminate resistors for RS485

#### CAN

- protocol compatible to
   CANopen<sup>®</sup>
- with switchable teminate resistors for RS485

#### Scope of delivery:

- Grounding terminal - Technical data sheet

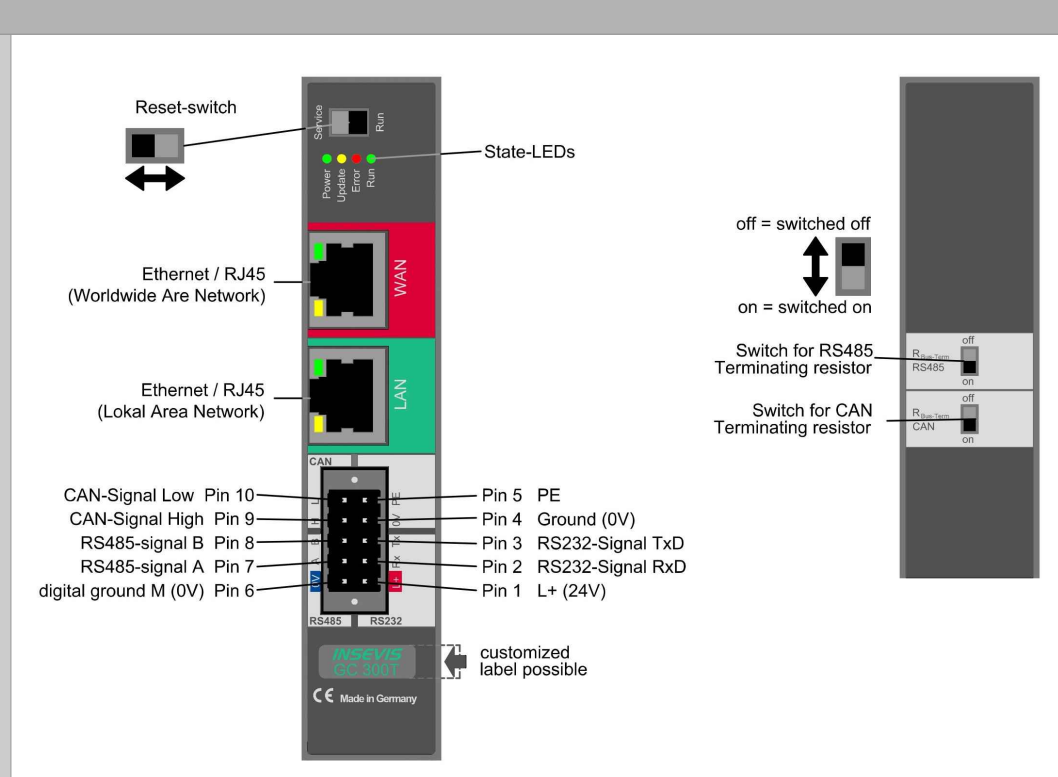

Image: view of GC300T

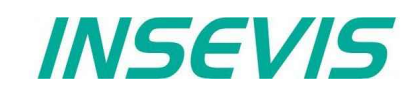

## **Produktfamily S7-IIoT Gateways**

| Technical data                                                                |                                                                                                    |
|-------------------------------------------------------------------------------|----------------------------------------------------------------------------------------------------|
| Dimensions W x H x D (mm)<br>Cut out W x H (mm)<br>Protection class<br>Weight | 46 x 116 x 84<br>35mm DIN rail<br>IP41<br>ca. 350g                                                                                                    |
| Operating temperature range<br>Storage temperature range                      | -20°C +60°C (without condensation)<br>-30°C +80°C                                                                                                    |
| Connection technology                                                         | removable connector with 2 bolt flanges aside (cage clamp technology) for cross section up to max. 1,5mm <sup>2</sup>                                                                                                    |
| Load voltage L+                                                               | 24V DC (11 V 30V DC)                                                                                                    |
| Start-up current                                                              | < 3A                                                                                                    |
| Technical data                                                                | CPU                                                                                                    |
| CPU-type                                                                      | Тур Т (GC300Т)                                                                                                    |
| Working memory                                                                | 256 MByte                                                                                                    |
| internal memory                                                               | 4 GByte, thereof ca. 1 GByte for user data (visualizations, etc)                                                                                                    |
| Programming languages<br>Programming system                                   | JavaScript<br>Node-RED                                                                                                    |
| Serial interfaces<br>(protocols)                                              | COM1: RS 232 (Modbus-PTP) – on request<br>COM2: RS 485 (Modbus-RTU) – on request                                                                                                    |
| Ethernet (protocols)                                                          | ETHERNET: 10/100 MBit<br>S7-communication, TCP, UDP, Modbus-TCP<br>MQTT, SMTP Client, HTTP(more by Node-RED)<br>Theoretical performance limit: 100 Connections with 2000 datapoints over all.<br>More datapoints are possible if not every datapoint changes every cycle (100ms) |
| OPC UA Server                                                                 | Predefined namespace,compatible to S7-1500<br>+ max. 100 user-variables<br>alternatively user defined namespace with external modeler (via binary data export)<br>optionally OPC UA DI                                                                                           |
|                                                                               | able to provide datapoints from all other interfaces including history history configurable in sample time and number of samples                                                                                                    |
|                                                                               | subscriptions / monitored items < 100                                                                                                    |
| SecurityPolicy                                                                | none / Basic 256 Sha 256 sign / Basic 256 Sha 256 sign & encrypt<br>(single shiftable or detouchable)                                                                                                    |
| Node-RED                                                                      | performance limit ca. 50 variables actualise cyclic<br>data points from all other interfaces                                                                                                    |
| CAN (protocols)                                                               | compatible to CANopen <sup>®</sup> master/ slave 10 kBaud 1 MBaud – on request                                                                                                    |

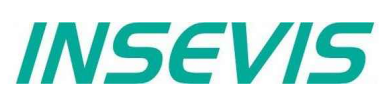

## Commissioning

The gateway is shipped with LAN-address 192.168.80.60. If the own net differs from it, act as follows:

- Connect LAN-interface of the gateway (Do not mix it with the WAN-interface) with the LAN- interface of your computer.
- Set the IP-address in the computer to "automatic" or assign a IP-address in the subnet of the gateway (for example 192.168.80.65).
- For the first configuration of the gateway open a compatible browser (see technical data sheet) in your computer.
- Insert the IP-address of the gateway in the browser.
- If the browser informs about a security risk, add an exceptional rule.

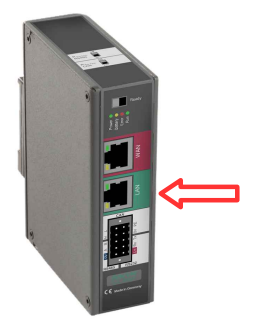

#### The login credentials for the first login are

| Name     | admin |
|----------|-------|
| Password | admin |

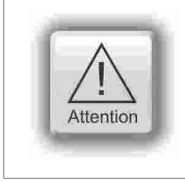

#### ATTENTION:

The Admin-password must be changed for security reasons immediately after first login!

Change now the IP-address of the gateway as written below:

Navigate to : **System / Network** and insert at **LAN Address** a new IP-address, which fits into your local net. By **Save to device** (lower right) the new settings will be applied.

## **Example project**

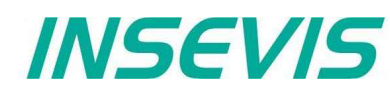

**VIDEO-Tutorial available** For this example you find a link to a instructional YouTube<sup>®</sup> video in the download section of Insevis.com

The variables in the demo project correspond to the variables in the demo visualisations for the Insevis HMIs, Panel-PLCs and Remotevisualisations. We reccomend to keep a device with such a demo visualisation, or at least a PLC with PUT/GET enabled, in the same LAN network as the gateway

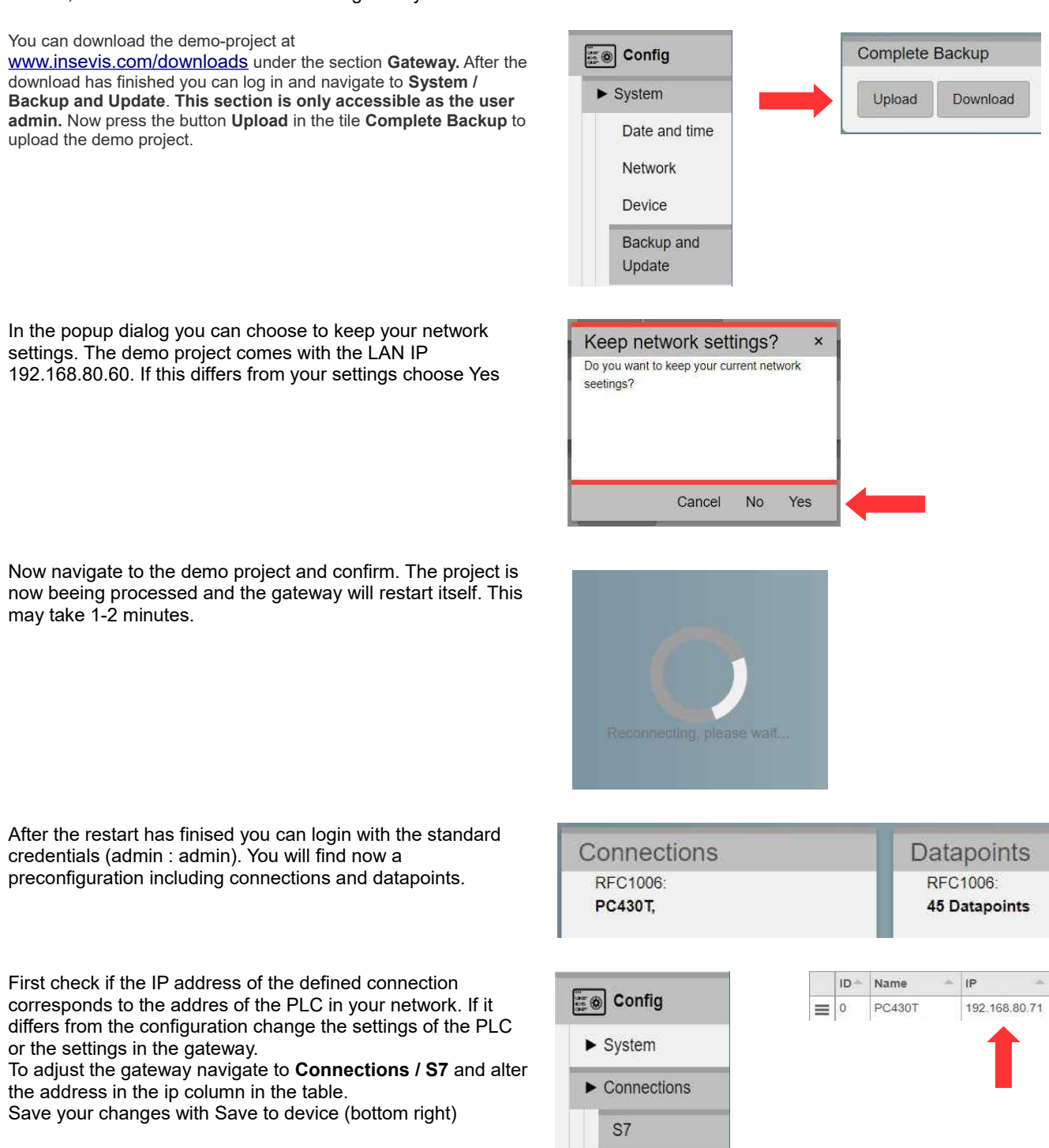

The gateway is now able to get data from the PLC and pass them on to Node-RED and the OPC UA server.

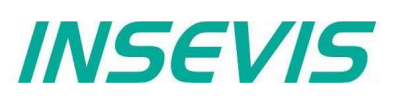

## Example project

## **Dashboard-Visualisation**

An Example for the Node-RED dashboard is also included an is already beeing executed. To access the dasboard open the sidebar menue (the three horizontal bars) and select **Dashboard** 

The dashboard will open in a new tab.

The structure of the dasboard corresponds to the deomo visualisations for the Insevis HMIs and Panel-PLCs.

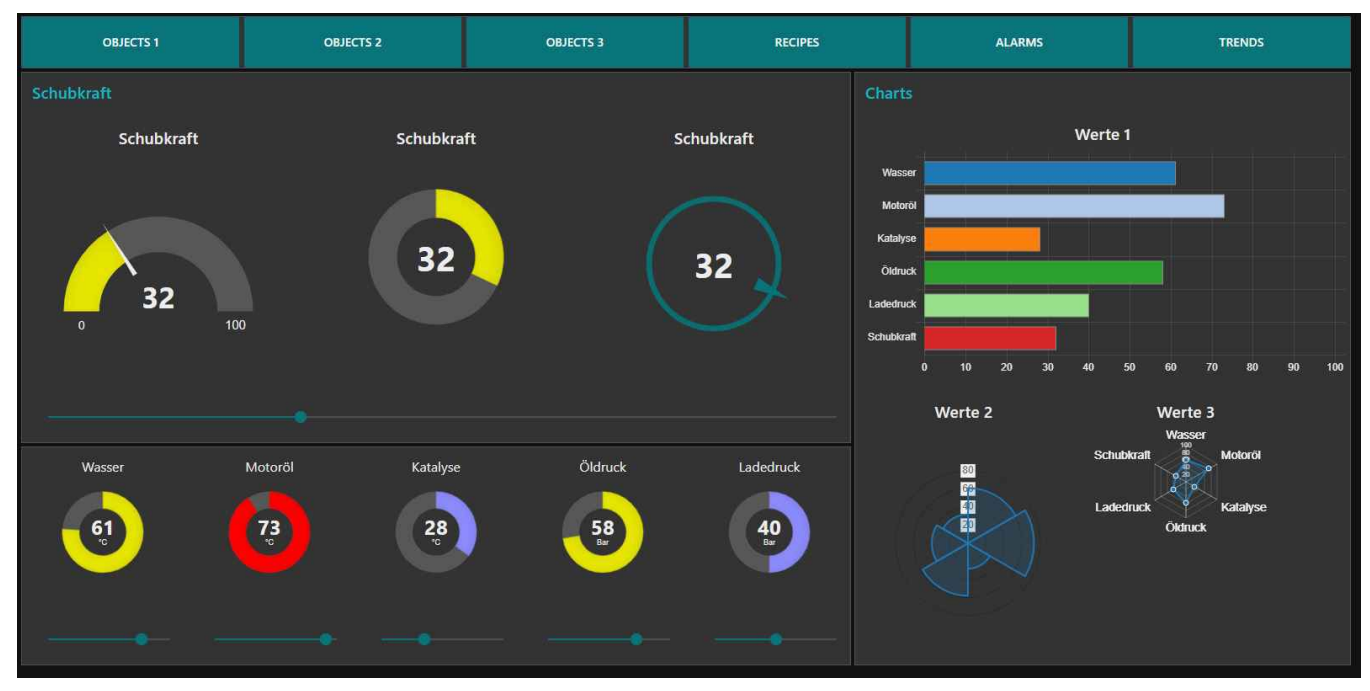

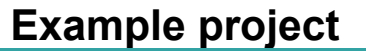

File

View

Server

Document

**UAEXPERT 1.4.4** 

## **OPC UA-Server**

The OPC UA server is also already accessible with a corresponding client. We demonstrate this here by the example of **UA-Expert**.

You will find the program at <u>www.unified-automation.com</u>. Instructions on how to download the software are provided on the website.

When you open UA-Expert for the first time you have to create a client certificate. To do so follow the instructions and fill out all requested fields.

To connect to the OPC UA server on the gateway add the server with a click on the + Symbol

Custom Discovery / + < Double click to Add Server... >.

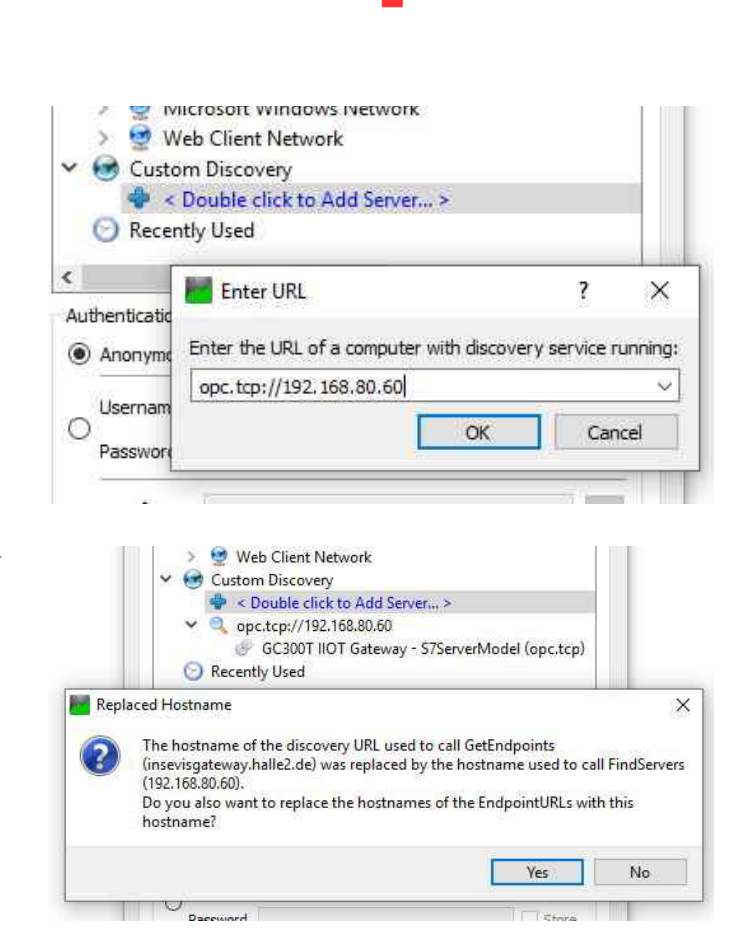

Settings

Help

INSEVIS

Now enter the IP address of the gateway

opc.tcp://192.168.80.60

Choose in the popup menue

and submit it. The server is now added to the list below.

Open the server with the > symbol and the underlying entry aswell.

Confirm the Replace Hostname dialog with Yes.

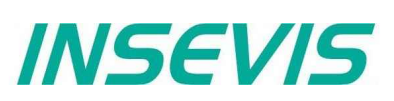

## Example project

## **OPC UA-Server**

Now choose the encryption. Select here: **Basic256Sha256 - Sign & Encrypt (uatcp-uasc-uabinary).** 

The server has now been added to the project tree on the left side. To connect to the server select it and choose from the menuebar **Server / Connect**.

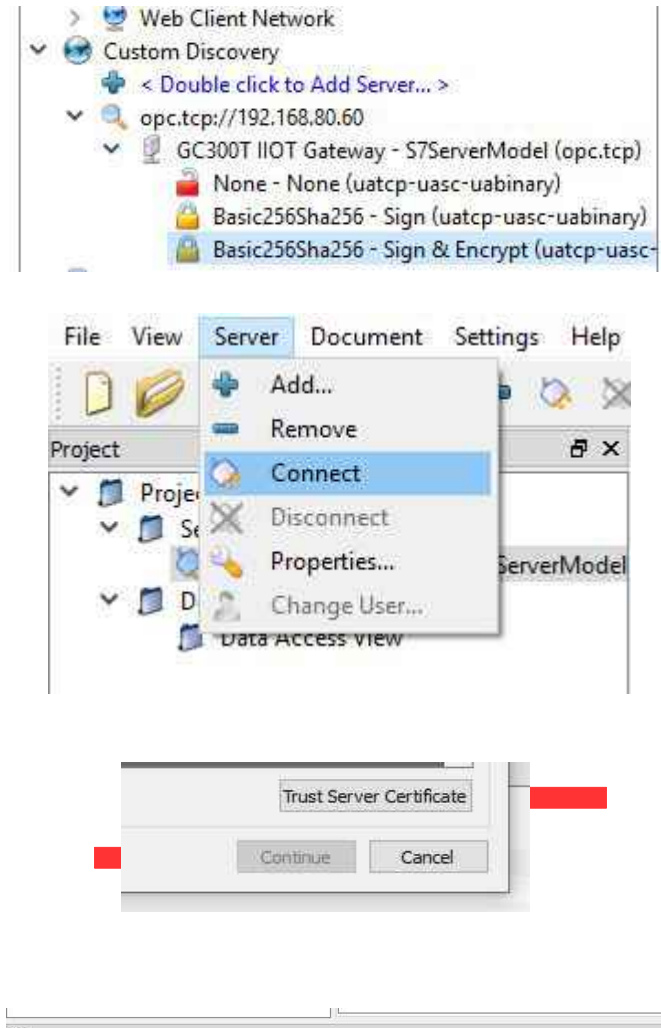

In the following popup you are beeing warned that the certificate from the server is not trustworthy.

Select Trust Server Certificate and Continue after that.

In the log output at the bottom window a new error message will show up:

#### Connecting failed with error 'BadSecurityChecksFailed'.

This means the server has rejected the client certificate

|                  |             |                | N                                                      |
|------------------|-------------|----------------|--------------------------------------------------------|
| Log              |             |                |                                                        |
| <b>* 8</b>       |             |                |                                                        |
| Timestamp        | Source      | Server         | Message                                                |
| 21.02.2019 15:05 | Server Node | GC300T IIOT Ga | Connecting failed with error 'BadSecurityChecksFailed' |
| 21.02.2019 15:05 | Server Node | GC300T IIOT Ga | Error 'BadSecurityChecksFailed' was returned during Op |

## **Example project**

📰 🛞 Config ► System ► Connections Datapoints ► OPC UA

> Application Security

Certificates

## **OPC UA-Server**

To trust the client certificate navigate in the web config to **OPC UA / Security.** 

Under Certificates in the list Rejected certificates the certificate of the client is listed.

Select now the certificate and trust it with the Trust button in the functionbar below.Save your changes with Save settings to device (bottom right)

Now restart the OPC UA server to apply your changes. To do so select **Restart** in the red popup at the top.

Back in UA Expert try to connect again to the server (menubar Server / Connect)

Ignore the next popup to establish the connection.

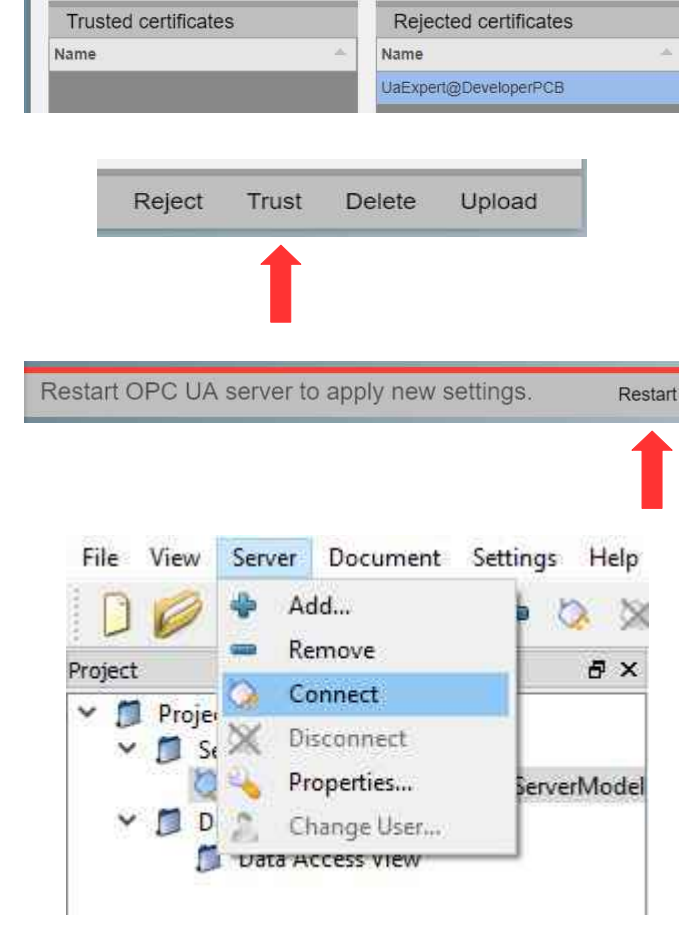

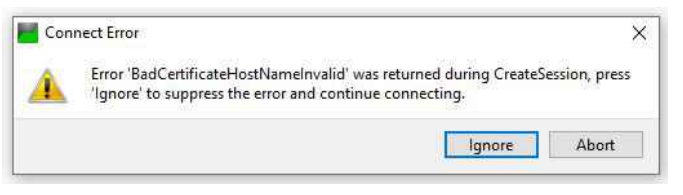

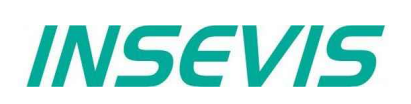

# INSEVIS

## Example project

## **OPC UA-Server**

UA Expert is now connected to the server. In the bottom left window below the project tree you can see the namespace of the server. At **Root / Objects / PLC\_1 / Memory** are all variables listed which are configured for this example.

To read the variables just drag and drop them to the middle section where they can be observed and controlled.

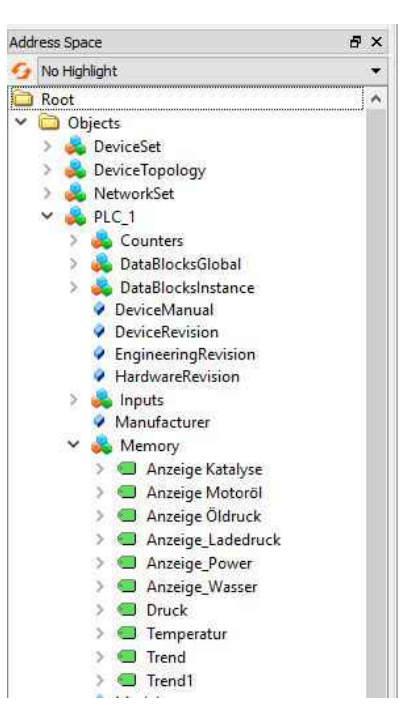

| Data | Access View    |                   |                   |       |          |                  |                  |            |
|------|----------------|-------------------|-------------------|-------|----------|------------------|------------------|------------|
| #    | Server         | Node Id           | Display Name      | Value | Datatype | Jource Timestamp | Server Timestamp | Statuscode |
| 1    | GC300T IIOT Ga | NS3 String Anze   | Anzeige Katalyse  | 28    | Int16    | 15:53:26.632     | 15:53:26.632     | Good       |
| 2    | GC300T IIOT Ga | NS3 String Anze   | Anzeige Motoröl   | 73    | Int16    | 15:53:26.731     | 15:53:26.731     | Good       |
| 3    | GC300T IIOT Ga | NS3 String Anze   | Anzeige Öldruck   | 58    | Int16    | 15:53:26.841     | 15:53:26.841     | Good       |
| 4    | GC300T IIOT Ga | NS3 String Anze   | Anzeige Ladedruck | 40    | Int16    | 15:53:26.939     | 15:53:26.939     | Good       |
| 5    | GC300T IIOT Ga | NS3 String Anze   | Anzeige Power     | 32    | Int16    | 15:53:27.053     | 15:53:27.053     | Good       |
| 6    | GC300T IIOT Ga | NS3 String Anze   | Anzeige Wasser    | 61    | Int16    | 15:53:27.161     | 15:53:27.161     | Good       |
| 7    | GC300T IIOT Ga | NS3 String Druck  | Druck             | 0     | Int16    | 15:53:27.261     | 15:53:27.261     | Good       |
| 8    | GC300T IIOT Ga | NS3 String Tem    | Temperatur        | 0     | Int32    | 15:53:27.372     | 15:53:27.372     | Good       |
| 9    | GC300T IIOT Ga | NS3 String Trend  | Trend             | 65    | Int16    | 15:55:22.836     | 15:55:22.836     | Good       |
| 10   | GC300T IIOT Ga | NS3 String Trend1 | Trend1            | 353   | Int16    | 15:55:22.842     | 15:55:22.842     | Good       |

INSEVIS

## **Systemsettings**

## Date and time

**VIDEO-Tutorial available** For this menue you find a link to a instructional YouTube<sup>®</sup> video in the download section of Insevis.com

In this menue you can adjust the date and time for the gateway. These settings are persistent to restarts and power loss and are beeing updated by the includet real time clock.

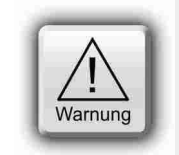

### Caution:

If the gateway has a established internet connection date and time are beeing set automatically and manual input will be ignored.

| Es Sonfig                      |                                                                  | Systemtime                       |  |  |  |
|--------------------------------|------------------------------------------------------------------|----------------------------------|--|--|--|
| ► System                       | Set the system time<br>hours:minutes:seconds                     | 05:50:10 Set                     |  |  |  |
| Date and time                  |                                                                  |                                  |  |  |  |
| Network                        |                                                                  |                                  |  |  |  |
| Device                         |                                                                  | Systemdate                       |  |  |  |
| Backup and<br>Update           | Set the system date.<br>day.month.year                           | 18.02.2019 Set                   |  |  |  |
| ► Connections                  |                                                                  |                                  |  |  |  |
| <ul> <li>Datapoints</li> </ul> | Set the timezone.                                                | Select Timezone                  |  |  |  |
| ► OPC UA                       | Open the list of available timezones with the arrow <b>v</b> and | Europe/Berlin                    |  |  |  |
| Node-RED Config                | search for your timezone in the                                  |                                  |  |  |  |
| Users                          | Searchibar                                                       |                                  |  |  |  |
|                                |                                                                  | Set time and date                |  |  |  |
|                                | Write the PCs time and date to                                   | Write PC time and date to device |  |  |  |

# INSEVIS

## WebConfigurator

## Network

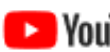

**VIDEO-Tutorial available** For this menue you find a link to a instructional YouTube<sup>®</sup> video in the download section of Insevis.com

Under Network you can acces the network settings for the device. Applying these settings can take a few seconds and are only possible if all inputs are correct.

| Config                                                   | Set the address of the                                            | WAN Address   |
|----------------------------------------------------------|-------------------------------------------------------------------|---------------|
| ► System                                                 | VVAN port                                                         | 192.168.70.60 |
| Date and time                                            |                                                                   |               |
| Network                                                  |                                                                   |               |
| Device                                                   | Set the netmask of the<br>WAN port                                | WAN Netmask   |
| Backup and<br>Update                                     | www.port                                                          | 255.255.255.0 |
| ► Connections                                            |                                                                   |               |
| <ul> <li>Datapoints</li> </ul>                           | Set the address of the network<br>gateway with wich the device    | Gateway       |
| ► OPC UA                                                 | connects itself to the internet.<br>This is required to install   | 192.168.70.1  |
| Node-RED Config                                          | additional packages to                                            |               |
| Users                                                    | Noucented                                                         |               |
|                                                          | Set the address of the LAN port. The web configurator             | LAN Address   |
|                                                          | is only available on the LAN port.                                | 192.168.80.60 |
|                                                          |                                                                   |               |
|                                                          | Set the netmask of the                                            | LAN Netmask   |
|                                                          | LAN port                                                          | 255.255.255.0 |
|                                                          |                                                                   |               |
|                                                          | Set the address of the                                            | Nameserver    |
| wich the device needs to connect itself to the internet. |                                                                   | 192.168.70.1  |
|                                                          | This is required to install<br>additional packages to<br>Node-RED |               |
|                                                          | Set in which net the network                                      | Gateway net   |
|                                                          | to LAN and connect the LAN<br>port to a network with internet     | WAN LAN       |
|                                                          | access to install additional<br>packages to Node-RED.             |               |

## Device

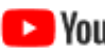

**VIDEO-Tutorial available** For this menue you find a link to a instructional YouTube<sup>®</sup> video in the download section of Insevis.com

In this menue you can adjust device specific settings.

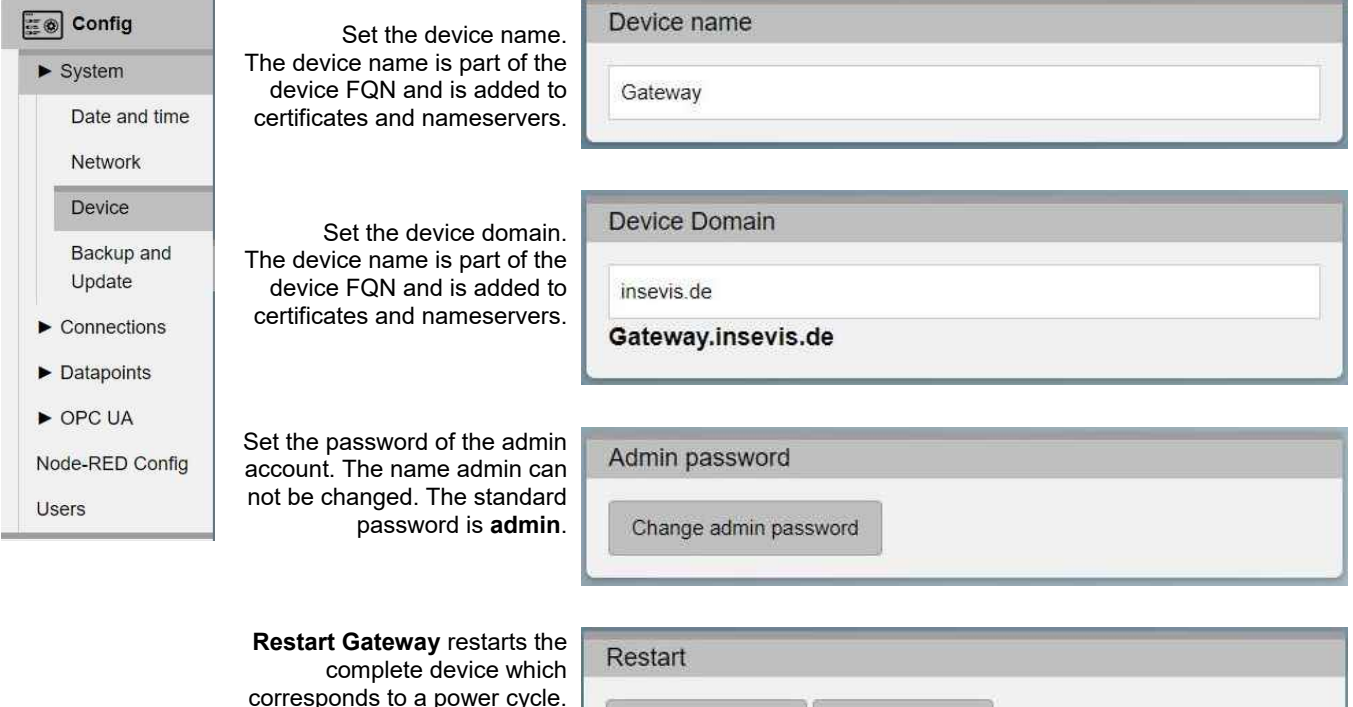

**Restart Gateway** 

corresponds to a power cycle. Restart Server only restarts the server software. After both actions you have to log in again.

Shows you the status of the server.

| Server status              |  |
|----------------------------|--|
| Current CPU load: 20.6%    |  |
| Memory usage: 20.4%        |  |
| Uptime Server: 0:01:47:50  |  |
| Uptime Gateway: 0:01:48:19 |  |

Restart Server

INSEVIS

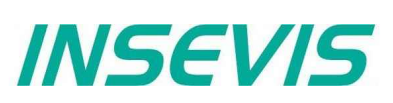

## **Backup & Update**

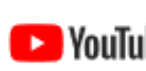

**VIDEO-Tutorial available** For this menue you find a link to a instructional YouTube® video in the download section of Insevis.com

In this menue you can archive, restore and update your device.

| Warnung AC<br>Der                                                                                      | HTUNG:<br>Upload von Dateien überschreibt                                                                                                  | die aktuellen Einstellungen.               |
|----------------------------------------------------------------------------------------------------|----------------------------------------------------------------------------------------------------|--------------------------------------------|
| Dashboard                                                                                              | Contains all connections,<br>datapoints and OPC UA and<br>history settings of these<br>datapoints.                                         | Connections and Datapoints Upload Download |
| <ul> <li>System</li> <li>Date and time</li> <li>Network</li> <li>Device</li> <li>Backup and</li> </ul> | Contains all settings of the<br>webconfigurator exept<br>connections, datapoints, users,<br>admin, certificates and Node-<br>RED projects. | Settings<br>Upload Download                |
| <ul> <li>Connections</li> <li>Datapoints</li> <li>OPC UA</li> <li>Node-RED Config</li> </ul>           | All users exept admin.                                                                                                    | Users<br>Upload Download                   |
| Users                                                                                                  | All settings for admin.                                                                                                    | Superuser<br>Upload Download               |
|                                                                                                    | Complete backup including<br>connections, datapoints, users,<br>admin, certificates and Node-<br>RED projects.                             | Complete Backup<br>Upload Download         |
|                                                                                                    | Upload of update packages.<br>This may take a few minutes.                                                                                 | Update<br>Upload Server version: V 2.1.13  |
|                                                                                                    | Remove all user data and<br>settings. After this action the<br>LAN adress of the device is<br>192.168.80.60                                | Restore factory settings<br>Restore        |

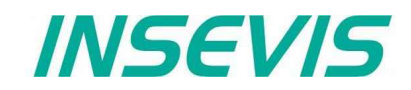

## Backup & Update

Download the logfiles to analyze what happened in case of an error. Download logfiles

Download

Versions

Shows you the versions of all software components.

Server version: V 2.1.13 S7 version: V 1.3.1 ModbusTCP version: V 1.3.1

OPCUA version: V 1.4.0

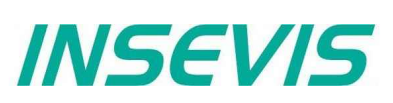

## Connections

## **S7-Connections**

**VIDEO-Tutorial available** 

For this menue you find a link to a instructional YouTube® video in the download section of Insevis.com

In this menue you can manage the connections between the gateway and S7 PLCs.

| E Config        | Row handle to select row. Use shift or ctrl to select multiple.                               | III     |           |
|-----------------|-----------------------------------------------------------------------------------------------|---------|-----------|
| Svetom          | ID of the connection.<br>Is used to get data from this connection in Node-RED.                | 0       | 1D +      |
| ► System        | Name of the connection.<br>Freely selectable.                                                 | PC43    | Name      |
| ► Connections   |                                                                                               | 30T     | n         |
| S7              |                                                                                               |         | F         |
| Modbus-TCP      | IP address of the PLC.<br>Has to be in the LAN network.                                       | 192.10  | P         |
| ► Datapoints    |                                                                                               | 68.80.7 | -         |
| ► OPC UA        | Ressource-ID                                                                                  | N       | Re        |
| Node-RED Config | Part of the tsap                                                                              |         | s. ID     |
| Users           |                                                                                               |         | (F        |
|                 | Rack number<br>Part of the tsap                                                               | 0       | Rack 🐣    |
|                 | Slot number<br>Part of the tsap                                                               | N       | Slot 🔺    |
|                 | Tsap of the PLC.<br>Is automatically calculated                                               | 0202    | tsap 🔺    |
|                 | Status of the connection.<br>If the state <b>running</b> is not stable, an error has occured. | running | Connect 🐣 |
|                 | Ping the entered IP address                                                                   | Ping    | Ping 🍝    |

## **Modbus-TCP**

VIDEO-Tutorial available

NouTube For this menue you find a link to a instructional YouTube® video in the download section of Insevis.com

In this menue you can manage the connections between the gateway and Modbus-TCP enabled devices.

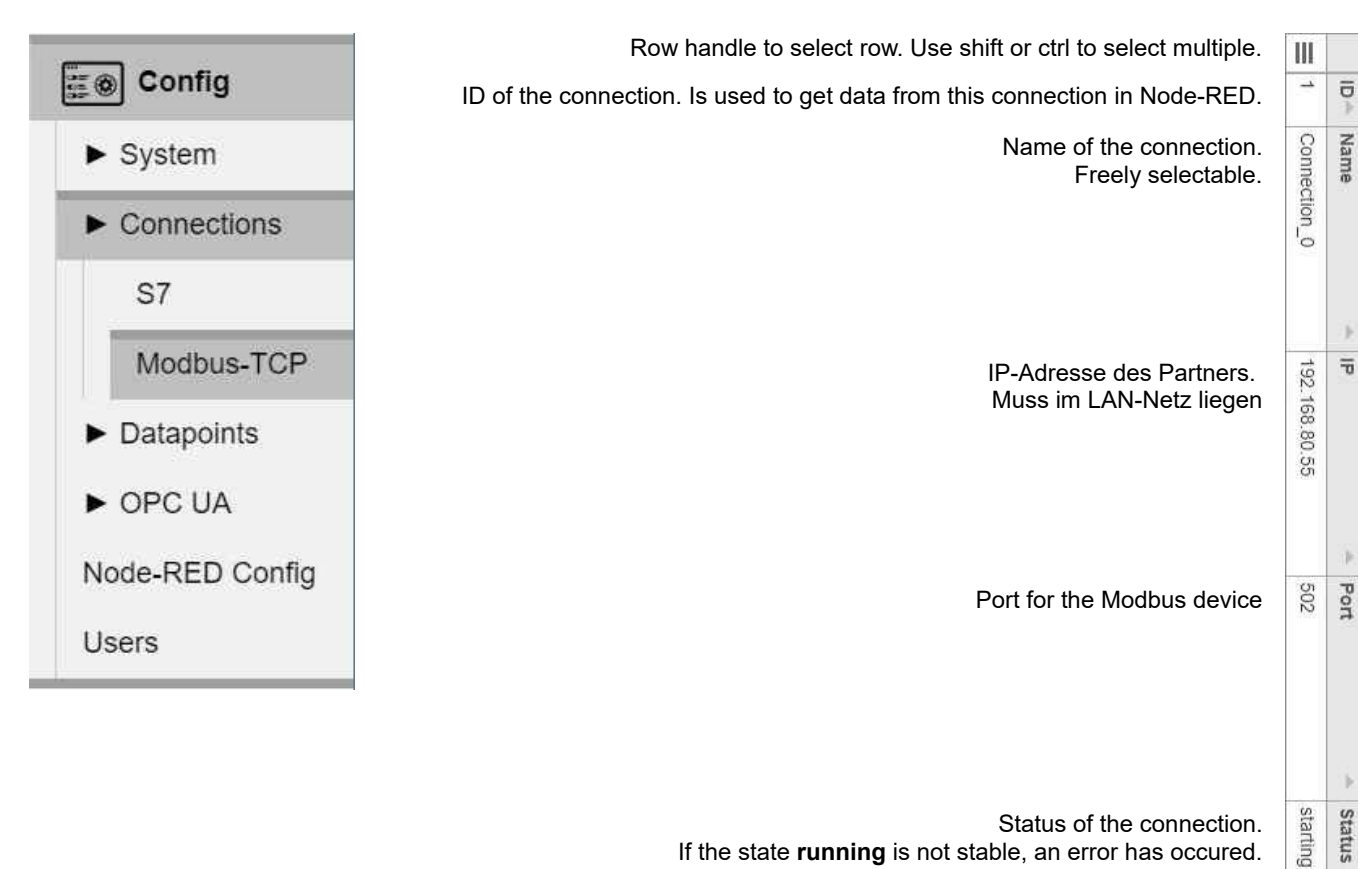

If the state **running** is not stable, an error has occured.

Ping the entered IP address

INSEVIS

23

Ping

Ping

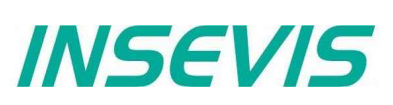

## Datapoints

## S7-Datapoints

**VIDEO-Tutorial available** For this menue you find a link to a instructional YouTube<sup>®</sup> video in the download section of Insevis.com

In this menue you can manage the datapoints for the configured S7 PLCs.

| En Confin          | Row handle to select row. Use shift or ctrl to select multiple.                            | Ш      |              |
|--------------------|--------------------------------------------------------------------------------------------|--------|--------------|
| System Connections | Name of the connection to which this datapoint is assigned to.                             | PC430T | Connection 🛎 |
|                    | Name of the datapoint.                                                                     | E/A    | Nar          |
| ► Datapoints       | Freely selectable or assigned from an import.                                              | -Feld  | ne           |
| S/                 |                                                                                            |        |              |
| Modbus-TCP         |                                                                                            |        | *            |
| ► OPC UA           | Location of the datapoint in the PLC.                                                      | ≤      | Spa          |
| Node-RED Config    |                                                                                            |        | ice -        |
| Users              | Number of the datablock if space is set to DB                                              |        | Datablo      |
|                    |                                                                                            |        | SK -         |
|                    | S7-300 Datatype                                                                            | INT    | Datatype -   |
|                    | Address-offset                                                                             | 30     | Offset 🔺     |
|                    | Bit-index if datatype is BOOL                                                              |        | Bit 🔺        |
|                    | Amount of datapoints.<br>Values >1 create an array which is read as a whole block at once. | 4      | Count 🛎      |
|                    | The calculated address based on the providet information.                                  | MW30   | Address -    |
|                    | Checkbox to pass this variable to the OPC UA server.                                       | ×      | OPC UA       |
|                    | Imported comment of the variable                                                           |        | Comment      |

INSEVIS

## Modbus-TCP

VIDEO-Tutorial available

For this menue you find a link to a instructional YouTube® video in the download section of Insevis.com

In diesem Menüpunkt werden die Datenpunkte der verbundenen Modbus-TCP Geräte verwaltet.

| E Config                                            | Row handle to select row. Use shift or ctrl to select multiple.                                                         | Ш            |              |
|-----------------------------------------------------|----------------------------------------------------------------------------------------------------|--------------|--------------|
| <ul> <li>System</li> <li>Connections</li> </ul>     | Name of the connection to which this datapoint is assigned to.                                                          | Connection_0 | Connection 🐣 |
| Datapoints     S7     Modbus-TCP                    | Name of the datapoint.<br>Freely selectable or assigned from an import.                                                 | REG_01       | Name 🍝       |
| <ul> <li>OPC UA</li> <li>Node-RED Config</li> </ul> | Location of the datapoint in the Modbus device.<br>IR=Input Register, HR=Holding Register,<br>DI=Discret Input, CL=Coil | IR           | Space 🔺      |
| Users                                               | Word index of the datapoint                                                                                             | 0            | Index 🔺      |
|                                                     | Datatype of the datapoint                                                                                               | DWORD        | Datatype 🔺   |
|                                                     | Amount of datapoints.<br>Values >1 create an array which is read as a whole block at once.                              | 1            | Count 🔶      |
|                                                     | Endianess of the datapoint<br>Nur bei Datentypen mit 4 Byte (DINT, DWORD, REAL)                                         | Big          | Endianess 🐣  |
|                                                     | Checkbox to pass this variable to the OPC UA server.                                                                    | ×            | OPC UA       |
|                                                     | Comment of the variable                                                                                                 |              | Comment 🛎    |

# INSEVIS

## WebConfigurator

## **OPC UA**

## Application

VIDEO-Tutorial available

Nulliphe For this menue you find a link to a instructional YouTube® video in the download section of Insevis.com

In this menue you can adjust the aplication settings of the OPC UA server.

| Section Config                                             | The <b>URL</b> is used to connect to the server<br>by name. It is not directly changeable but<br>it ist derived from the <b>FON</b> and <b>Port</b>                                       | Endpoint<br>URL                                                                                 |
|------------------------------------------------------------|----------------------------------------------------------------------------------------------------|-------------------------------------------------------------------------------------------------|
| <ul> <li>System</li> <li>Connections</li> </ul>            |                                                                                                    | opc.tcp://Gateway.insevis.de:4840<br>Port<br>4840                                               |
| <ul> <li>Datapoints</li> <li>OPC UA</li> </ul>             | The <b>Product name</b> represents the server in a human readable form. The <b>Product URI</b> must be globally unique.                                                                   | Product<br>Name                                                                                 |
| Application                                                |                                                                                                    | INSEVIS Gateway URI urn:INSVIS:Gateway:S7ServerModel                                            |
| Security<br>Server status<br>Datapoints<br>Node-RED Config | The <b>Application Name</b> represents the application in a human readable form.<br>The <b>Application URI</b> must be globally unique.                                                   | Application Name GC300T IIOT Gateway - S7ServerModel URI urm:INSEVIS.S7-1500.OPC-UAServer:PLC_1 |
| Users                                                      | The <b>Manufacturer Name</b> represents the<br>name of the manufacturer in a human<br>readable form. <b>Software version</b> and<br><b>Build number</b> are used for<br>versionmanagement | Device<br>Manufacturer Name<br>INSEVIS GmbH<br>Software version                                 |

Activating of the integrated namespaces. The **UA DI** namespace contains typedefinitions which can be referenced by other namespaces. **Siemens 1500 default** represents the structure of a Siemens 1500 PLC. **User defined namespace** activates a namespace uploadet by the user.

# Namespace UA DI Siemens 1500 default User defined namespace:

(uploaded file: ns2\_visudemo.bin)

Upload

0.0.0 Build number 0-8-15

## Security

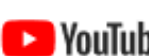

**VIDEO-Tutorial available** 

NouTube For this menue you find a link to a instructional YouTube® video in the download section of Insevis.com

In this menue you can adjust to security settings for the OPC UA server.

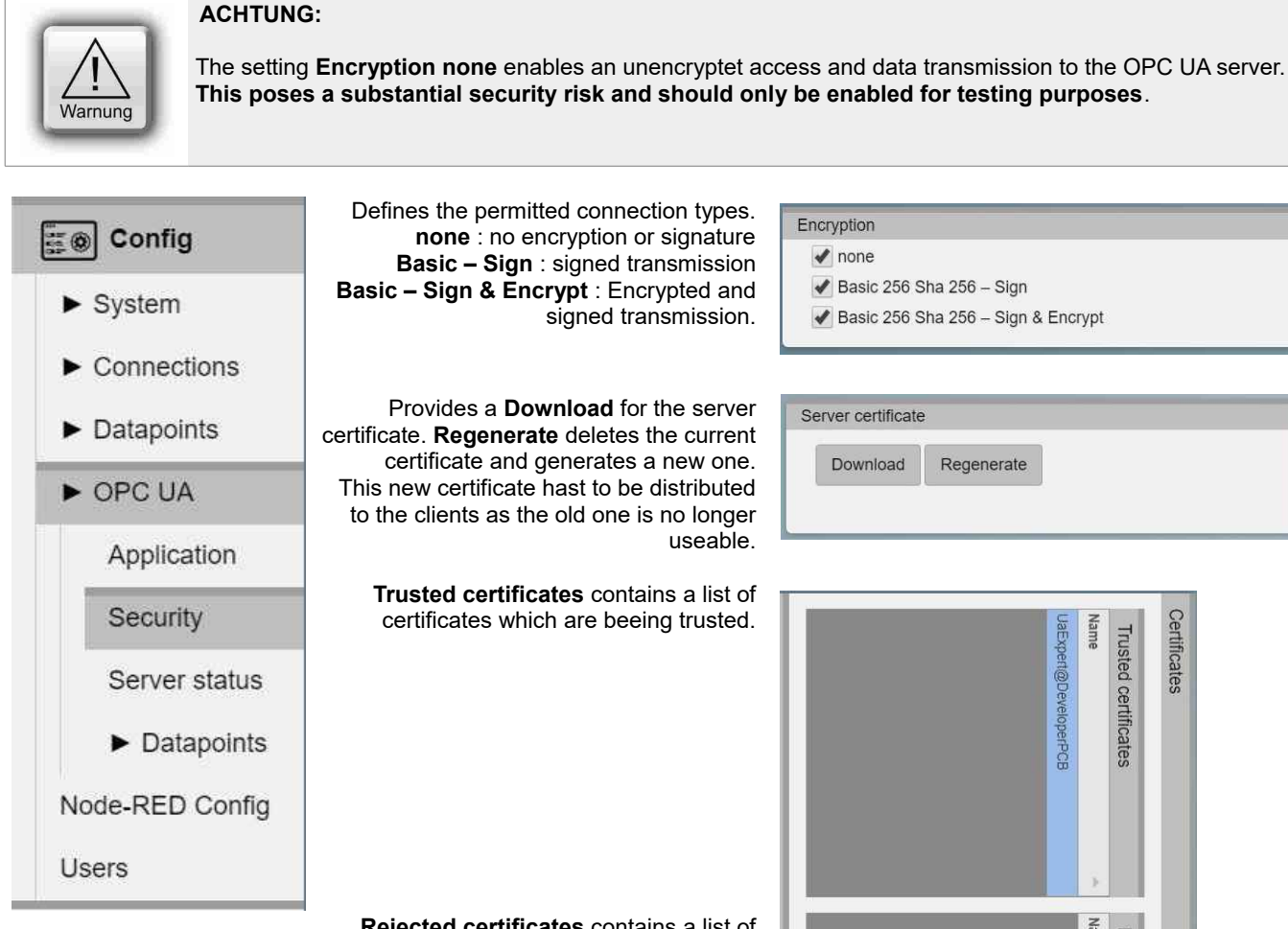

Rejected certificates contains a list of certificates which have been rejected. Upon first connection every certificate is rejected at first and has to be manually added to the trusted list.

Selecting a certificate displays further information about it in this window.

Encryption

✓ none

🖌 Basic 256 Sha 256 – Sign

✔ Basic 256 Sha 256 – Sign & Encrypt

| Download | Regenerate |  |
|----------|------------|--|
|----------|------------|--|

INSEVIS

| Certificates          |                       |                                   |
|-----------------------|-----------------------|-----------------------------------|
| Trusted certificates  | Rejected certificates | Info                              |
| Name                  | Name                  | Common Name:                      |
| UaExpert@DeveloperPCB |                       | UaExpert@DeveloperPCB             |
|                       |                       | Country: DE<br>State: BY          |
|                       |                       | Organisation: Insevis             |
|                       |                       | Unit: DEV                         |
|                       |                       | Created: Jun 20 07:13:27 2018 GMT |
|                       |                       | Expires: Jun 19 07:13:27 2023 GMT |
|                       |                       | Algorithm:                        |
|                       |                       | sha256WithRSAEncryption           |
|                       |                       |                                   |
|                       |                       |                                   |

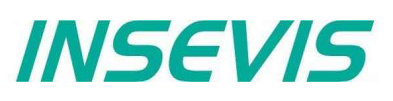

## Security

Selected certificates can be moved to the corresponding list with **Reject** and **Trust**. **Delete** deletes the selected certificate and **Upload** enabels you to manually add a certificate.

| Reject | Trust | Delete | Upload |
|--------|-------|--------|--------|

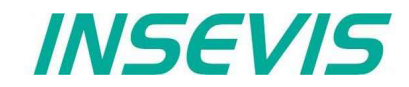

## Server status

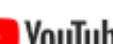

VIDEO-Tutorial available For this menue you find a link to a instructional YouTube® video in the download section of Insevis.com

In this menue you can control server.

| Config                          | Start and Stop controlls the server.<br>Start on startup starts the server with the | Server status    |
|---------------------------------|-------------------------------------------------------------------------------------|------------------|
| ► System                        | gateway.                                                                            | Start Stop       |
| <ul> <li>Connections</li> </ul> |                                                                                     | Start on startup |
| Datapoints                      |                                                                                     | Status: running  |
| ► OPC UA                        |                                                                                     |                  |
| Application                     |                                                                                     |                  |
| Security                        |                                                                                     |                  |
| Server status                   |                                                                                     |                  |
| <ul> <li>Datapoints</li> </ul>  |                                                                                     |                  |
| Node-RED Config                 |                                                                                     |                  |
| Users                           |                                                                                     |                  |

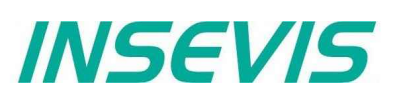

## S7 Datapoints in the OPC UA Server

#### VIDEO-Tutorial available

YouTube For this menue you find a link to a instructional YouTube® video in the download section of Insevis.com

In this menue you can adjust to previously submitted datapoints for the OPC UA server.

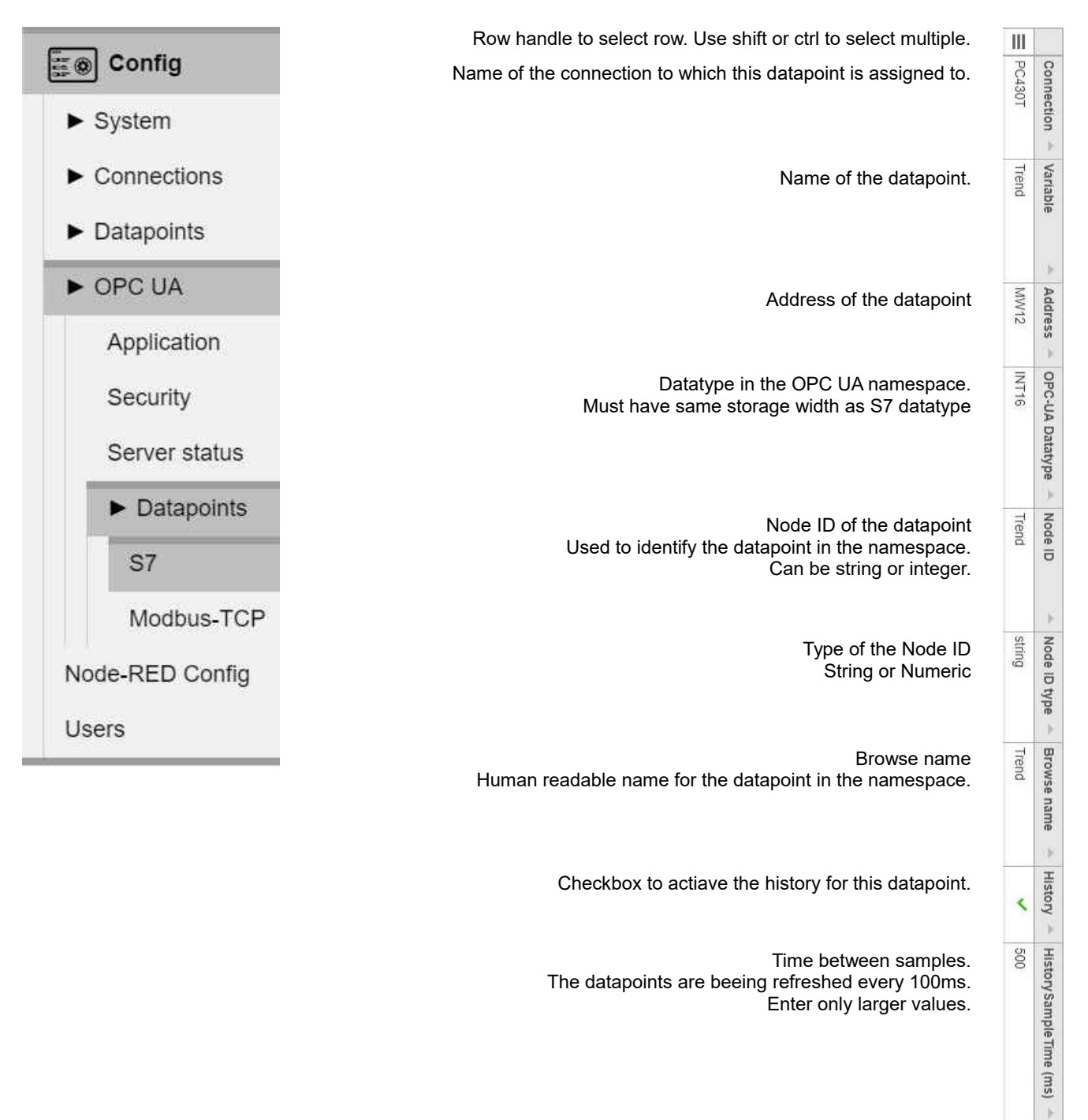

Number of samples. Only limitet by the available storage. **History SampleCount** 

5

1000

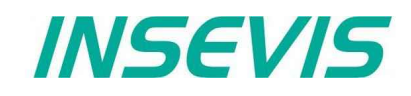

## Modbus-TCP im OPC UA Server

#### VIDEO-Tutorial available

YouTube For this menue you find a link to a instructional YouTube® video in the download section of Insevis.com

In this menue you can adjust to previously submitted datapoints for the OPC UA server.

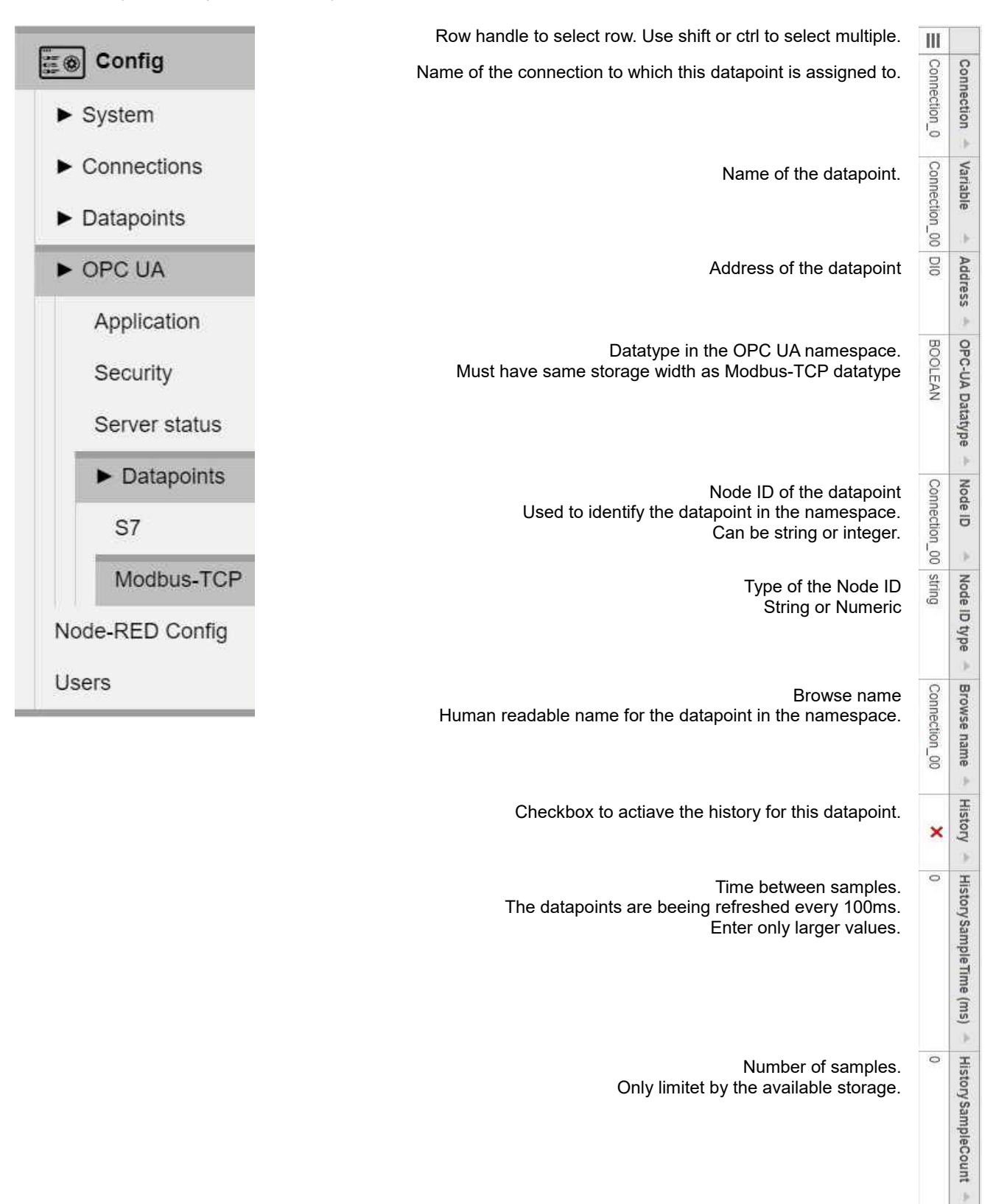

# INSEVIS

## WebConfigurator

## **Node-RED Config**

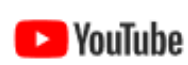

VIDEO-Tutorial available

For this menue you find a link to a instructional YouTube® video in the download section of Insevis.com

In this menue you can adjust the behaviour of Node-RED

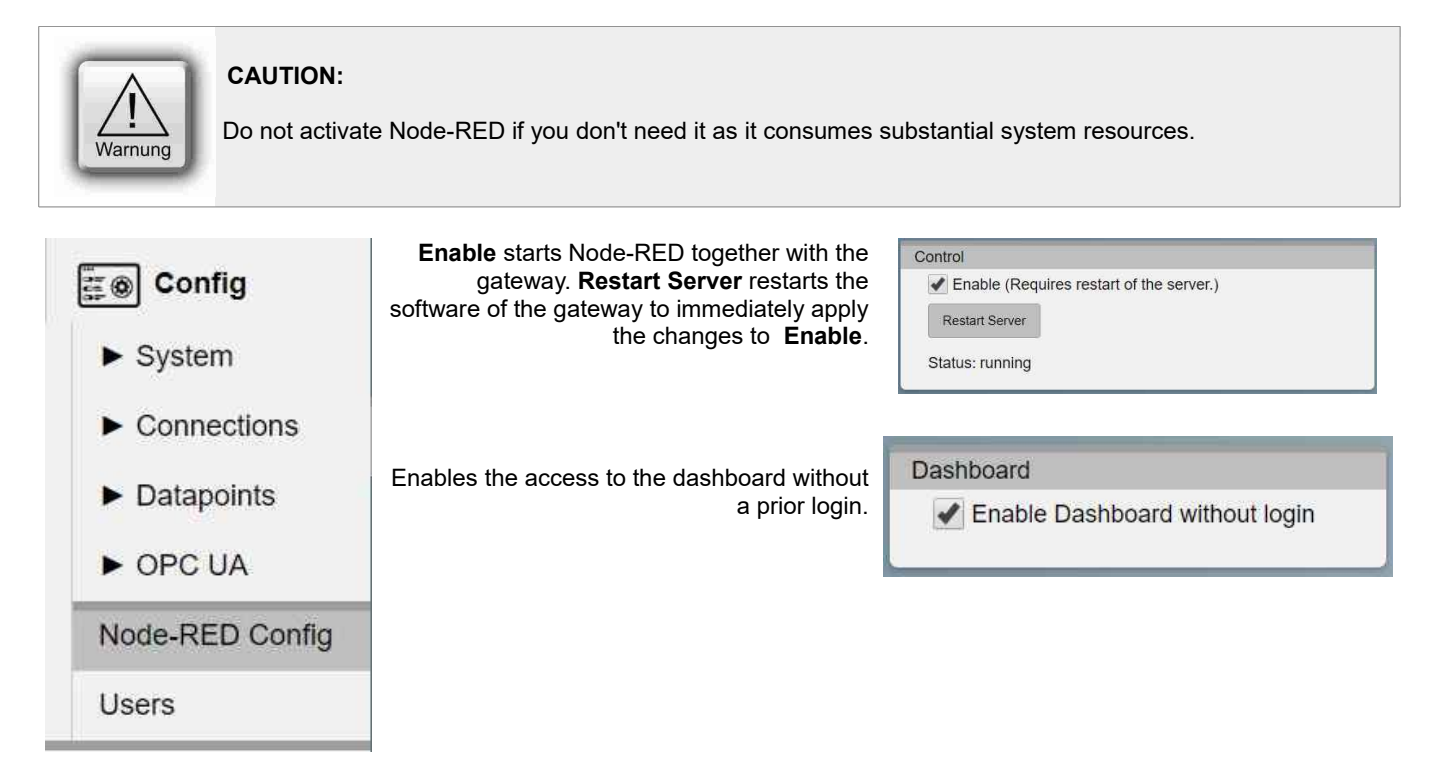

INSEVIS

## Users

VIDEO-Tutorial available

For this menue you find a link to a instructional YouTube® video in the download section of Insevis.com

In this menue you find the usermanagement. Doubleclick on an entry to edit it.

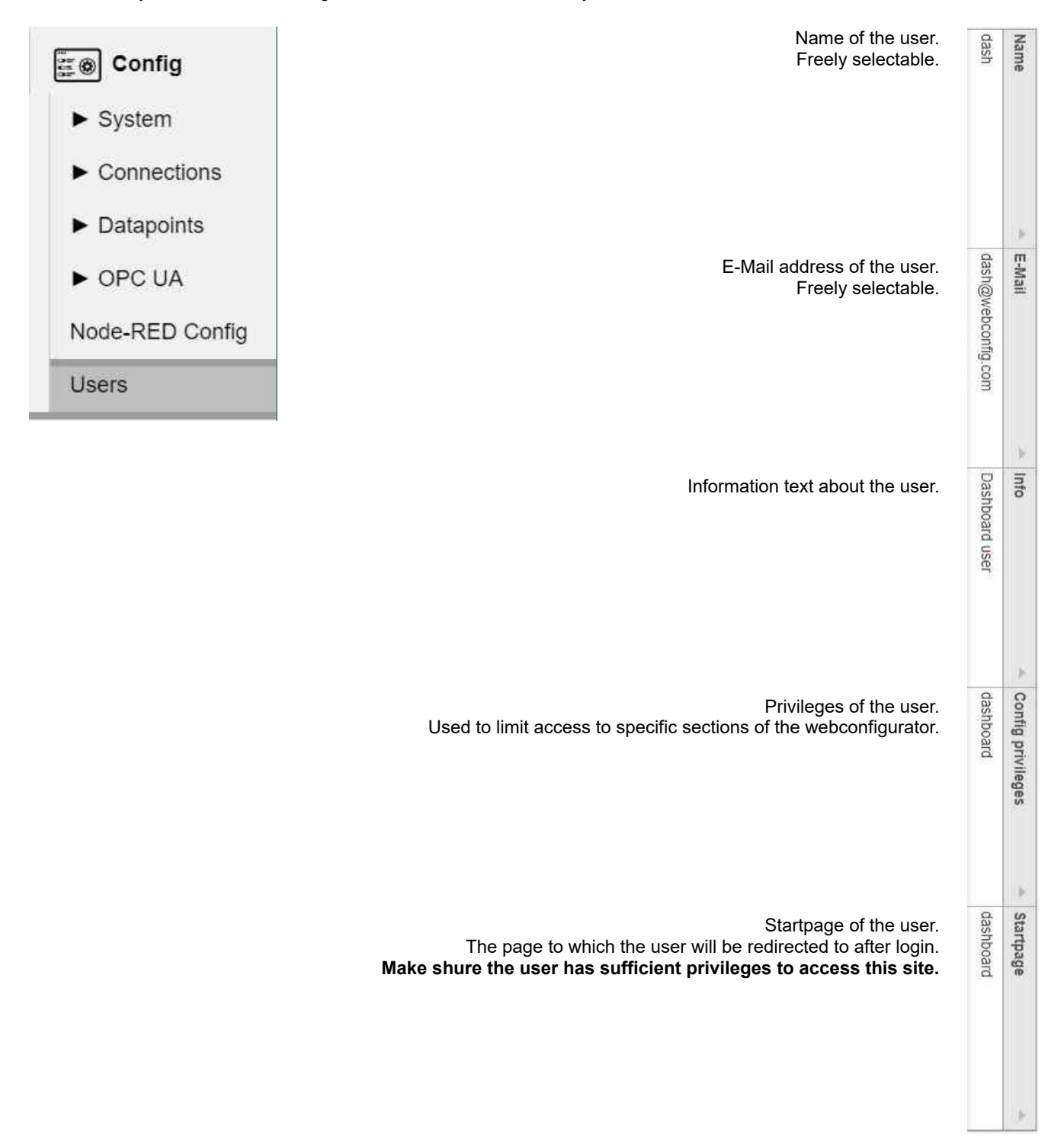

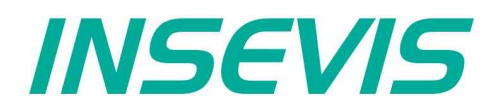

INSEVIS - Gesellschaft für industrielle Systemelektronik und Visualisierung mbH

Am Weichselgarten 7 D - 91058 Erlangen

Fon: +49(0)9131-691-440 Fax: +49(0)9131-691-444 Web: www.insevis.de E-Mail: info@insevis.de

Zertifiziert nach DIN EN ISO 9001:2015

### Qualifiziertes Personal

Die hier beschriebenen Installationen dürfen nur von qualifiziertem Personal (fachlich ausgebildete Personen, die die Berechtigung nachgewiesen haben, Geräte, Systeme und Stromkreise nach allgemeinen gültigen Standards in Betrieb zu nehmen, zu erden und zu kennzeichnen) vorgenommen werden.

#### Hinweise zur Sicherheit

Diese Anweisung beinhaltet Hinweise, die zur ersten Kommunikation mit den INSEVIS-Geräten dienen und ersetzt kein Handbuch. Informieren Sie sich vor der weiteren Programmierung im Handbuch über die jeweiligen Sicherheitshinweise über bestimmungsgemäßen Gebrauch, qualifiziertes Personal und Instandhaltung.

#### Marken

INSEVIS weißt darauf hin, dass die in der Dokumentation verwendeten Markennamen der jeweiligen Firmen wie z.B. STEP®, SIMATIC® und andere als eingetragene Warenzeichen der SIEMENS AG, CANopen® und andere als eingetragene Warenzeichen der CAN in Automation eG und weitere eingetragene Warenzeichen den jeweiligen Inhabern gehören und als solche dem allgemeinen markenrechtlichen Schutz unterliegen.

#### Haftungsausschluss

Alle technischen Angaben in dieser Dokumentation wurden von der INSEVIS GmbH mit größter Sorgfalt erstellt. Dennoch können Fehler nicht ganz ausgeschlossen werden, so dass INSEVIS keine Gewähr für die vollständige Richtigkeit übernimmt. Die Dokumentation wird regelmäßig überprüft, nötige Korrekturen werden in nachfolgenden Revisionen berücksichtigt.